## **PROGRAMA MOVES III-VEHÍCULOS COMUNITAT VALENCIANA**

# **MANUAL REGISTRO ENTIDADES PÚBLICAS**

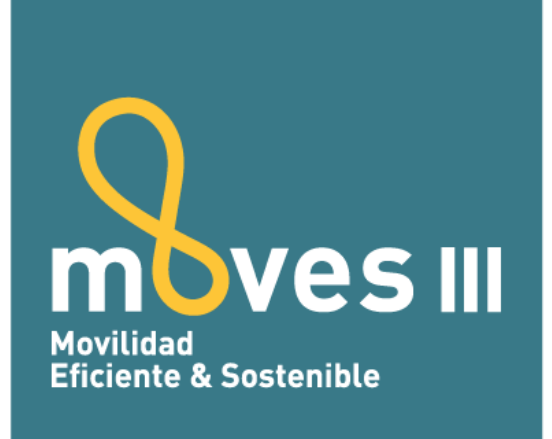

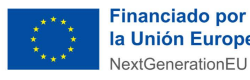

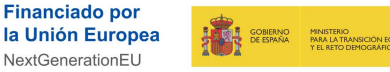

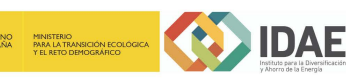

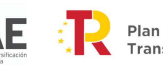

Plan de Recuperación, Transformación y Resiliencia

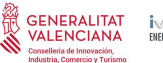

#### 1. INTRODUCCIÓN

Las ayudas del **Programa MOVES III-VEHICULOS en la Comunitat Valenciana**, están reguladas por la Resolución de 14 de julio de 2021, del presidente del Instituto Valenciano de Competitividad Empresarial (IVACE), por la que se convocan ayudas para la adquisición de vehículos eléctricos "enchufables" y de pila combustible dentro del programa de incentivos ligados a la movilidad eléctrica (Programa MOVES III-Vehículos Comunitat Valenciana).

Según el artículo 10.1 de dicha convocatoria, las entidades locales según el artículo 3 de la Ley 7/1985, de 2 de abril, reguladora de las Bases de Régimen Local, y el sector público institucional conforme el artículo 2 de la Ley 40/2015 de 1 de octubre, de Régimen Jurídico del Sector Público, que realicen su actividad en la Comunitat Valenciana, **podrán formular directamente la solicitud**, a efectos de poder tramitarla con anterioridad a la publicación de la licitación pública correspondiente y cumplir así con el carácter incentivador.

Para poder tramitar la solicitud de ayuda directamente a través de la plataforma electrónica del Programa MOVES III de la Comunitat Valenciana <u>http://moves.ivace.es</u>, <u>es necesario</u> gue la entidad pública se registre previamente en la misma.

El periodo para solicitar el registro de las entidades públicas comienza el 29 de julio de 2021 y finaliza el 31 de diciembre de 2023.

### 2. PASOS PARA REALIZAR EL REGISTRO

El registro de las entidades públicas al MOVES III-Vehículos del IVACE se tramita a través de la página web del Plan <u>http://moves.ivace.es</u> en el apartado **REGISTRO ENTIDADES PÚBLICAS:** 

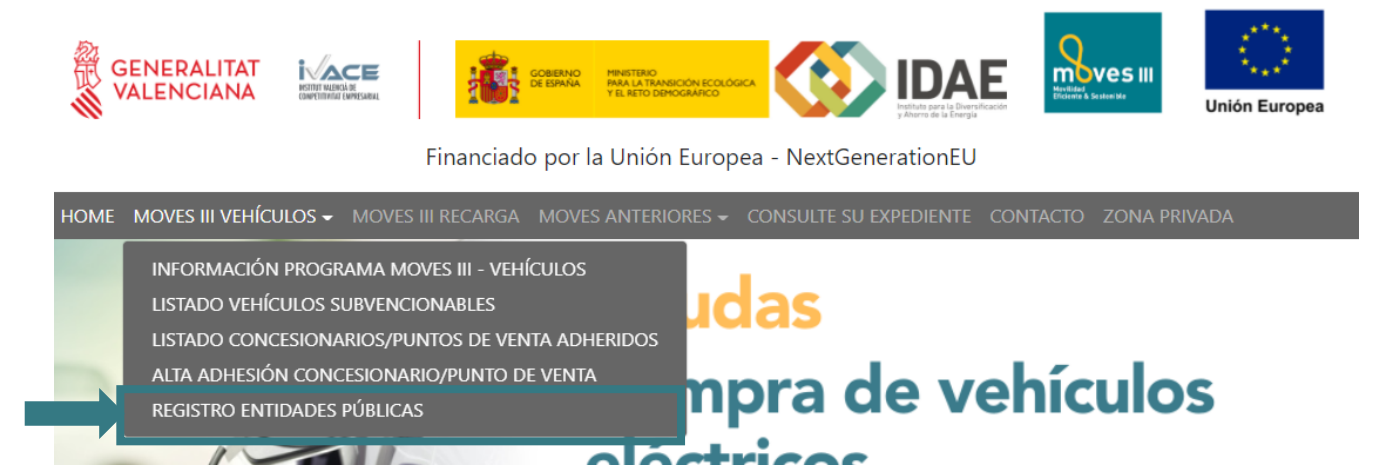

Los pasos para realizar la solicitud de registro son:

#### 2.1. Rellenar formulario web Registro Entidad Pública

Al entrar en el apartado sale el siguiente cuadro de diálogo:

| Fecha Solicitud                                                                                                    |                                                                                             |                                                                                             |                                                                                                    |  |
|----------------------------------------------------------------------------------------------------|---------------------------------------------------------------------------------------------|---------------------------------------------------------------------------------------------|----------------------------------------------------------------------------------------------------|--|
| Datos de la entidad                                                                                                    |                                                                                             | Datos a efectos                                                                             | s de notificación                                                                                                    |  |
| Nombre:                                                                                                    |                                                                                             | Domicilio*:                                                                                 |                                                                                                    |  |
| CIF:                                                                                                    |                                                                                             | Provincia*:                                                                                 | ~                                                                                                    |  |
| T.Solicitante*:                                                                                                    |                                                                                             | Poblacion*:                                                                                 | ~                                                                                                    |  |
| Tipo empresa*: Info<br>Dirección: - Para<br>Provincia: - Para<br>Localidad: Para<br>Localidad: Para<br>Localidad: Para<br>Enail: | iniciar una nueva adhesión pulse "Alta".<br>continuar con el proceso de adhesión pulse el t | otón "Recuperar".<br>Alta Recuperar<br>Datos de conta<br>Nombre:<br>Apellidos:<br>Teléfono: | Electrónico     ✓     ✓     ✓     ✓     ✓     ✓     ✓     ✓     ✓     ✓     ✓     ✓     ✓     ✓     ✓     ✓     ✓     ✓     ✓     ✓     ✓     ✓     ✓     ✓     ✓     ✓     ✓     ✓     ✓     ✓     ✓     ✓     ✓     ✓     ✓     ✓     ✓     ✓     ✓     ✓     ✓     ✓     ✓     ✓     ✓     ✓     ✓     ✓     ✓     ✓     ✓     ✓     ✓     ✓     ✓     ✓     ✓     ✓     ✓     ✓     ✓     ✓     ✓     ✓     ✓     ✓     ✓     ✓     ✓     ✓     ✓     ✓     ✓     ✓     ✓     ✓     ✓     ✓     ✓     ✓     ✓     ✓     ✓     ✓     ✓     ✓     ✓     ✓     ✓     ✓     ✓     ✓     ✓     ✓     ✓     ✓     ✓     ✓     ✓     ✓     ✓     ✓     ✓     ✓     ✓     ✓     ✓     ✓     ✓     ✓     ✓     ✓     ✓     ✓     ✓     ✓     ✓     ✓     ✓     ✓     ✓     ✓     ✓     ✓     ✓     ✓     ✓     ✓     ✓     ✓     ✓     ✓     ✓     ✓     ✓     ✓     ✓     ✓     ✓     ✓     ✓     ✓     ✓     ✓     ✓     ✓     ✓     ✓     ✓     ✓     ✓     ✓     ✓     ✓     ✓     ✓     ✓     ✓     ✓     ✓     ✓     ✓     ✓     ✓     ✓     ✓     ✓     ✓     ✓     ✓     ✓     ✓     ✓     ✓     ✓     ✓     ✓     ✓     ✓     ✓     ✓     ✓     ✓     ✓     ✓     ✓     ✓     ✓     ✓     ✓     ✓     ✓     ✓     ✓     ✓     ✓     ✓     ✓     ✓     ✓     ✓     ✓     ✓     ✓     ✓     ✓     ✓     ✓     ✓     ✓     ✓     ✓     ✓     ✓     ✓     ✓     ✓     ✓     ✓     ✓     ✓     ✓     ✓     ✓     ✓     ✓     ✓     ✓     ✓     ✓     ✓     ✓     ✓     ✓     ✓     ✓     ✓     ✓     ✓     ✓     ✓     ✓     ✓     ✓     ✓     ✓     ✓     ✓     ✓     ✓     ✓     ✓     ✓     ✓     ✓     ✓     ✓     ✓     ✓     ✓     ✓     ✓     ✓     ✓     ✓     ✓     ✓     ✓     ✓     ✓     ✓     ✓     ✓     ✓     ✓     ✓     ✓     ✓     ✓     ✓     ✓     ✓     ✓     ✓     ✓     ✓     ✓     ✓     ✓     ✓     ✓     ✓     ✓     ✓     ✓     ✓     ✓     ✓     ✓     ✓     ✓     ✓     ✓     ✓     ✓     ✓     ✓     ✓     ✓     ✓     ✓     ✓     ✓     ✓     ✓     ✓     ✓     ✓     ✓     ✓     ✓     ✓     ✓     ✓     ✓     ✓     ✓     ✓     ✓     ✓     ✓     ✓     ✓     ✓     ✓     ✓     ✓     ✓ |  |
|                                                                                                    |                                                                                             | Emdii:                                                                                      |                                                                                                    |  |

Para dar de alta una entidad pública por primera vez, pulse el botón "*Alta*" y a continuación rellene todos los datos del formulario, prestando especial atención a la correcta cumplimentación del email, ya que será el canal de comunicación con el IVACE:

| Alta Entidad Autorizada 2020                                                                                                    |                                                                                                    |                                                                                                    |
|----------------------------------------------------------------------------------------------------|----------------------------------------------------------------------------------------------------|----------------------------------------------------------------------------------------------------|
| Fecha Solicitud     Las letras del DNI/CIF       22/07/2020     deben rellenarse en mavúsculas                                                                                                    |                                                                                                    |                                                                                                    |
| Datos de la entidad Nombre: CIF: T.Solicitante*:                                                                                                    | Datos a efectos de notificación         Domicilio*:         Provincia*:         Poblacion*:         C.Postal*: | Las comunicaciones de IVACE con                                                                                                    |
| Tipo empresa":<br>Dirección:<br>Provincia:<br>Localidad:<br>C.Postal:<br>Teléfono:                                                                                                    | Modo de comunicación Electrónico Email a efectos de notificaciones*: Movil notificaciones*:                    | la entidad pública se realizarán a<br>través de este correo.<br>Es importante que aporte un<br>teléfono móvil ya que la plataforma<br>podrá enviarle un SMS informando<br>del estado de su solicitud |
| Email:<br>Representante legal*:<br>DNI Representante<br>legal*:<br>El representante legal es<br>la persona que firmará la<br>solicitud de registro y<br>deberá acreditar su poder<br>de representación | Datos de contacto       Nombre:       Apellidos:       Teléfono:       Email:                                  | Persona de contacto de la Entidad<br>pública para poder resolver<br>cualquier incidencia del Programa<br>MOVES III                                                                                   |

Si el proceso de registro no se finaliza en la misma sesión (se ha generado la ficha de registro donde se le asigna un código, pero no ha adjuntado los documentos necesarios), puede

recuperar los datos introducidos para seguir con el proceso de tramitación volviendo a entrar en el apartado **Registro Entidades Públicas** y pulsando el botón *"Recuperar"* e introduciendo el código proporcionado y el CIF de la entidad pública:

| Datos de la entidad   |                 | Datos a efectos           | s de notificación |
|-----------------------|-----------------|---------------------------|-------------------|
| Nombre:               |                 | Domicilio*:               |                   |
| CIF:                  |                 | Provincia*:               | ~                 |
| T.Solicitante*:       |                 | D+Lacion*:                | ~                 |
|                       |                 | stal*:                    |                   |
| Tipo empresa*:        | Código entidad: | o de comunicación         | n Electrónico     |
| Dirección:            |                 | I a efectos de            |                   |
| Provincia:            | CIF:            | caciones*:                |                   |
| Localidad:            |                 | ma de avisos por          |                   |
| C.Postal:             | ок              | ancel il notificaciones*: |                   |
| Teléfono:             |                 |                           |                   |
| Email:                |                 |                           |                   |
| Representante legal*: |                 |                           |                   |
| DNI Representante     |                 | Nombre:                   |                   |

El código se encuentra en la ficha de adhesión generada o en la esquina derecha de la pantalla de alta de entidades:

| Alta Entidad Pública Autorizada 2020 | CÓDIGO ENTIDAD: <b>ME3903J</b> |
|--------------------------------------|--------------------------------|
| Fecha Solicitud                      |                                |
| 2207/2020                            |                                |

#### 2.2 Generar Ficha de Registro en pdf

Una vez completado el formulario se clicará el botón "Ficha Registro pdf' que generará la solicitud de registro en pdf con los datos registrados. La ficha de registro generada incluirá el código de entidad que es único para cada entidad pública.

Esta solicitud de registro se debe imprimir y firmar por el representante legal (preferentemente de forma electrónica), antes de ser subida a la plataforma.

| Fecha Solicitud     Datos de la entidad     Nombre:   Cl:   Solicitunte*:   Cl:   Solicitunte*:   Pormerea*:   Croestal:   Corostal:   Corostal:   Clorestal:   Clorestal: <t< th=""><th>Alta Entidad Autorizada 2020</th><th></th></t<>                                                                                                    | Alta Entidad Autorizada 2020 |                                  |
|----------------------------------------------------------------------------------------------------|------------------------------|----------------------------------|
| Datos de la entida     Nombre:     If:     Tojo engresa*:     Tojo engresa*:                                                                                                    | Fecha Solicitud              |                                  |
| Datos de la entidad   Nombre:   CF:   Soliciante":   Soliciante":   Tipo empresa":   Ornicio:   Direccio:   Crostal:   Colaidad:   Colaidad:   Colaidad:   Colaidad:   Colaidad:   Constal:   Colaidad:   Constal:   Colaidad:   Colaidad:   Colaidad:   Constal:   Colaidad:   Colaidad: </th <th>22/07/2020</th> <th></th>                                                                                                    | 22/07/2020                   |                                  |
| Nombre:                                                                                                    | Datos de la entidad          | Datos a efectos de notificación  |
| CIF:                                                                                                    | Nombre:                      | Domicilio*:                      |
| T.Solicitante*: <ul> <li></li></ul>                                                                                                    | CIF:                         | Provincia*:                      |
| Tipo empresa*:    Dirección:    Provincia:    C.Postal*:    Localidad:    C.Postal:    C.Postal:    C.Postal:    Dirección:    Dirección:    C.Postal:    Dirección:    Dirección:    C.Postal:    Dirección:    Dirección:  <                                                                                                    | T.Solicitante*:              | Poblacion*:                      |
| Tipo empresa <sup>*</sup> :   Directón:   Orivación:   Value   Provinia::   V   Localidad::   Value   C.Postal::   Imail:   Datos de contacto   Representante legal*:   DNI Representante   Igal*:     Nombre:   Imail:   Imail:   Imail:   Imail:     Imail:                                                                                                    | ✓                            | C.Postal*:                       |
| Dirección: Con IVACE <sup>-</sup><br>Provincia:<br>Localidad:<br>C.Postal:<br>Teléfono:<br>Email e avisos por SMS7 <sup>+</sup><br>Movil notificaciones <sup>+</sup> :<br>Datos de contacto<br>Nombre:<br>Apelidos:<br>Teléfono:<br>Email egal <sup>+</sup> :<br>Datos de contacto<br>Nombre:<br>Apelidos:<br>Teléfono:<br>Email e avisos de contacto<br>Nombre:<br>Apelidos:<br>Teléfono:<br>Email e avisos de contacto<br>Nombre:<br>Teléfono:<br>Email e avisos de contacto<br>Nombre:<br>Teléfono:<br>Email e avisos de contacto<br>Nombre:<br>Teléfono:<br>Email e avisos de contacto<br>Nombre:<br>Teléfono:<br>Email e avisos de contacto<br>Nombre:<br>Teléfono:<br>Email e avisos de contacto<br>Nombre:<br>Teléfono:<br>Email e avisos de contacto<br>Teléfono:<br>Email e avisos de contacto<br>Email e avisos de cont | Tipo empresa*:               | Modo de comunicación Electrónico |
| Provincia: <ul> <li>notificaciones*:</li> <li>Cucalidad:</li> <li>C.Postal:</li> <li>Icléfono:</li> <li>Icléfono:</li> <li>Iclefono:</li> <li>Iclefono:</li> <li>Ic</li></ul>                                                                                                    | Dirección:                   | Email a efectos de               |
| Localidad:   C.Postal:   Teléfono:   Email:   DNI Representante   legal*:     DNI Representante   Interference   DNI Representante   Interference   DRI Representante   Interference   DRI Representante   Interference   DRI Representante   Interference   DRI Representante   Interference   Interference                                                                                                    | Provincia:                   | notificaciones":                 |
| C.Postal: SMS-r*   Teléfono: Movil notificaciones*:   Email: Datos de contacto   Nombre: Apellidos:   legal*: Teléfono:   Email: Email:                                                                                                    | Localidad:                   | sistema de avisos por            |
| Teléfono:   Email:   Cepresentante legal*:   DNI Representante   legal*:   DNI Representante   Iegal*:   DNI Representante   Iegal*:                                                                                                    | C.Postal:                    | Movil notificaciones*:           |
| Email: Datos de contacto   Representante legal*: Nombre:   DNI Representante Apeliidos:   legal*: Teléfono:   Email: Email:                                                                                                    | Teléfono:                    |                                  |
| Representante legal*:     Nombre:                                                                                                    | Email:                       | Datos de contacto                |
| DNI Representante     Nombre:       legal*:     Apellidos:       Teléfono:                                                                                                    | Representante legal*:        |                                  |
| Apellidos:                                                                                                    | DNI Representante            | Nombre:                          |
| Teléfono:<br>Email:                                                                                                    | iegar :                      | Apellidos:                       |
| Email:                                                                                                    |                              | Teléfono:                        |
|                                                                                                    |                              | Email:                           |
|                                                                                                    |                              |                                  |
| Ficha Adhesión en PDF                                                                                                    |                              | Ficha Adhesión en PDF            |
|                                                                                                    |                              |                                  |

| 112                                                                                   | GENERALITAT<br>VALENCIANA                                                                                                    |                                                                                                    | COMERNO MAN                                                                                                    | ISTENIO<br>A LA TRANSICIÓN ECOLÓGICA<br>.NETO DEMOGRANICO                                                                                                    | $\odot$                                                                                                    | ID.                                                                                                    | AE                                                                                                    | move                                                                                                    |                                                                                                    |
|---------------------------------------------------------------------------------------|----------------------------------------------------------------------------------------------------|----------------------------------------------------------------------------------------------------|----------------------------------------------------------------------------------------------------|----------------------------------------------------------------------------------------------------|----------------------------------------------------------------------------------------------------|----------------------------------------------------------------------------------------------------|----------------------------------------------------------------------------------------------------|----------------------------------------------------------------------------------------------------|----------------------------------------------------------------------------------------------------|
|                                                                                       | Financiado por la Unión Europea - NextGenerationEU                                                                                                    |                                                                                                    |                                                                                                    |                                                                                                    |                                                                                                    |                                                                                                    |                                                                                                    |                                                                                                    |                                                                                                    |
|                                                                                       |                                                                                                    | OGRAMA I                                                                                                    | NOVES III-VEHI                                                                                                    | <b>ÍCULOS EN</b>                                                                                                    |                                                                                                    | IUNIT                                                                                                    |                                                                                                    |                                                                                                    | ANA                                                                                                    |
|                                                                                       |                                                                                                    |                                                                                                    | alizado Entida                                                                                                    |                                                                                                    |                                                                                                    |                                                                                                    |                                                                                                    | nstituo                                                                                                    | ional                                                                                                    |
| 1                                                                                     |                                                                                                    |                                                                                                    |                                                                                                    |                                                                                                    |                                                                                                    |                                                                                                    |                                                                                                    |                                                                                                    |                                                                                                    |
| A<br>NIE/                                                                             | DATOS DE LA ENTIDAD PUBLICA SOLICITANTE      Interiore de la desta come      Tipo de Solicitante:                                                                                                    |                                                                                                    |                                                                                                    |                                                                                                    |                                                                                                    |                                                                                                    |                                                                                                    |                                                                                                    |                                                                                                    |
| Man                                                                                   | Verificar que los aatos sean                                                                                                    |                                                                                                    |                                                                                                    |                                                                                                    |                                                                                                    |                                                                                                    |                                                                                                    |                                                                                                    |                                                                                                    |
| nom                                                                                   | tore de la entidad publi                                                                                                    | orrectos ante                                                                                                    | es de proceder a la                                                                                                    | n firma                                                                                                    |                                                                                                    | npoue                                                                                                    | empresa.                                                                                                    |                                                                                                    |                                                                                                    |
| Dom                                                                                   | nicilio                                                                                                    |                                                                                                    | 5                                                                                                    | Población                                                                                                    |                                                                                                    |                                                                                                    |                                                                                                    | С.Р.                                                                                                    | Provincia                                                                                                    |
| Teléj                                                                                 | fano                                                                                                    |                                                                                                    |                                                                                                    |                                                                                                    | E-mail                                                                                                    |                                                                                                    |                                                                                                    |                                                                                                    |                                                                                                    |
| Repr                                                                                  | resentante Legal (nomi                                                                                                    | bre)                                                                                                    | Representante Legal (ap                                                                                                    | ellidas)                                                                                                    |                                                                                                    |                                                                                                    | DNI Rep                                                                                                    | resentante                                                                                                    | Legal                                                                                                    |
| Pers                                                                                  | ona contacto (nombre)                                                                                                    | y .                                                                                                    | Persona contacto (apelli                                                                                                    | dos)                                                                                                    | Te                                                                                                    | léfono                                                                                                    |                                                                                                    | e-mail                                                                                                    |                                                                                                    |
| Date                                                                                  | os a efectos de notifica                                                                                                    | ación (titular o rea                                                                                                    | resentante legali:                                                                                                    |                                                                                                    |                                                                                                    |                                                                                                    |                                                                                                    |                                                                                                    |                                                                                                    |
| Dom                                                                                   | nicilio                                                                                                    | and perside of the                                                                                                    | 1                                                                                                    | Población                                                                                                    |                                                                                                    |                                                                                                    |                                                                                                    | С.Р.                                                                                                    | Provincia                                                                                                    |
| E ma                                                                                  | aïl a efectos de natifica                                                                                                    | xiones                                                                                                    |                                                                                                    |                                                                                                    |                                                                                                    |                                                                                                    |                                                                                                    |                                                                                                    |                                                                                                    |
| 10                                                                                    | nen utiliner ol eletoren o                                                                                                    | de miere nor 51.673                                                                                                    |                                                                                                    |                                                                                                    |                                                                                                    |                                                                                                    | 0.000                                                                                                    |                                                                                                    |                                                                                                    |
| cues                                                                                  | sea atilizar er sistema a                                                                                                    | re avisos por sivisr                                                                                                    |                                                                                                    |                                                                                                    |                                                                                                    |                                                                                                    | MOM                                                                                                    |                                                                                                    |                                                                                                    |
| В                                                                                     | DOCUMENTACIÓ                                                                                                    | N A APORTAR C                                                                                                    | ON LA SOLICITUD DE RI                                                                                                    | EGISTRO                                                                                                    |                                                                                                    |                                                                                                    |                                                                                                    |                                                                                                    |                                                                                                    |
|                                                                                       | Mancomunidades<br>elección de su pre<br>Copia NIF.<br>Declaración respons                                                                                                    | s de Municipios po<br>esidenta o presider<br>sable donde acredi                                                                                                    | drán acreditar dicha repre<br>ite.<br>te su adscripción, especific                                                                                                    | esentación mediante                                                                                                    | <ul> <li>b) Para las entidades locales: certificado del secretario del Ayuntamiento referente a la elección de la alcaldesa o alcalde del municipio. En el caso de<br/>Mancomunidades de Municipios podrán acreditar dicha representación mediante un certificado del Secretario de la Mancomunidad referente a la<br/>elección de su presidenta o presidente.</li> <li>Copia NIF.</li> <li>Declaración responsable dande acredite su adscripción, especificando si se refiere a la Administración General del Estado, a una comunidad autónomo o a</li> </ul> |                                                                                                    |                                                                                                    |                                                                                                    |                                                                                                    |
| una entidad local y donde declare si desarrolla o no actividad comercial y mercantil. |                                                                                                    |                                                                                                    |                                                                                                    |                                                                                                    | comunidad autonoma o a                                                                                                    |                                                                                                    |                                                                                                    |                                                                                                    |                                                                                                    |
| Ľ                                                                                     | DECEMBACIÓN RE                                                                                                    | SPONSABLE DE                                                                                                    | LA ENTIDAD SOLICITAN                                                                                                    | mercial y mercantil.<br><b>VTE</b>                                                                                                    |                                                                                                    |                                                                                                    |                                                                                                    |                                                                                                    | comunidad autonoma o a                                                                                                    |
| Quie                                                                                  | en abajo suscribe, en no<br>Que la entidad a la qui<br>canvacan las ayudas o<br>el artículo 10 de dicha<br>Que los datos reflejao<br>Que los datos reflejao<br>Que codos las datos qui<br>pueda derivar de su fa<br>Que, conoce que el lV<br>cederán a terceras pe<br>ejercer sus derechos o                                                            | SPONSABLE DE<br>ombre propio o cou<br>re represento cum<br>del Programa MOI<br>r convocatoria.<br>dos en este registr<br>lel Reglamento 65:<br>de reguiadoras y lo<br>ue figuran en esta<br>risedad o inexactiti<br>(ACE incorporará s<br>risonas, excepto p<br>de acceso, rectifico                                                 | LA ENTIDAD SOLICITAI<br>mo representante legal o o<br>ple con lo establecido en e<br>VES III Vehículos Comunito<br>vo en relación a la condici<br>L/2014 de la Comisión de 2<br>o establecido en la resoluci<br>solicitud, sus anexos y der<br>ud, sin que quepa alegar ig<br>us datos a ficheros que s<br>or abligaciones legales y<br>reión, supresión, aposición<br>DDD BUCESTorue at                                    | mercial y mercantil.<br>NTE<br>apaderado/a de la e<br>el artículo 7 apartado<br>ty Valenciana y por 1<br>ión de PYME, Gran<br>26 de junio de 2014<br>ión de la convocata<br>más documentación<br>gnarancia de las heu-<br>se utilizarán para la<br>a otras Administrau<br>n, derecho a la limi                                      | ntidad solicit<br>o 1e) de la Re<br>lanto puede t<br>Empresa o er<br>y cumplen ca<br>ría del Progra<br>san ciertas y<br>chas que mot<br>gestión de en<br>ciones Pública<br>lación del tra                                                                                                    | ante, con j<br>solución di<br>ramitar la<br>ni la espec<br>ma MOVE<br>están viga<br>van dicha<br>specientes<br>as que sea<br>tamiento                                                  | poder de r<br>e 14 de jui<br>solicitud a<br>actividad<br>ificado en<br>S II-Vehici<br>entes, ace,<br>faisedad a<br>s en matei<br>n las dest<br>y derecho                                | epresentaci<br>la del presi<br>de forma dil<br>mercantil y<br>dicho Regla<br>dos Comun<br>dos Comun<br>pinado cual<br>pinexactitu<br>in de conce<br>inatarias de<br>a la portab                                                                                                    | comuniada autonoma o a<br>ón suficiente, <u>declara</u> :<br>sente del IVACE por la que<br>recta según lo establecida<br>comercial, se han calculu<br>imento.<br>lat, Valenciana.<br>later responsabilidad que<br>d.<br>esián de ayudas, y que na<br>e la tramitación. (Nota: P<br>vilidad, dirijase par escrito                                                                                                    |
| Quie                                                                                  | en abajo suscribe, en no<br>Que la entidad a la qu<br>canvocan las ayudas o<br>el artículo 10 de dicha<br>Que los datos reflejac<br>según las directrices d<br>Que acepta las bases o<br>Que todos las datos qu<br>pueda derivar de su fa<br>Que, canace que el IV<br>cederán a terceras pe<br>ejercer sus derechas o<br>IVACE indicando su Di          | SPONSABLE DE<br>ombre propio o ca<br>le represento cum<br>del Programa MOI<br>r convocatoria.<br>das en este registr<br>lel Reglamento 65:<br>de reguladoras y lo<br>ue figuran en esta<br>visedad o inexactitu<br>(ACE incorporará s<br>ersonas, excepto p<br>de acceso, rectifico.<br><u>Vi o equivalente a l</u><br><u>G</u> , de | LA ENTIDAD SOLICITAI<br>mo representante legal o u<br>ple con lo establecido en e<br>VES III Vehículos Comunita<br>o en relación a la condici<br>1/2014 de la Comisión de :<br>o establecido en la resoluci<br>solicitud, sus anexas y deu<br>ud, sin que guepa alegar ig<br>us datos a ficheros que s<br>or obligaciones legales y<br>rición, supresión, oposición<br>DPD.IVACE@gua.es).<br>202_                           | mercial y mercanti.<br><b>VTE</b><br>apoderodo/a de la el<br>el artículo 7 apartado<br>g Valenciana y por l<br>ión de PYIME, Gran<br>26 de junio de 2014<br>ión de la convocato<br>más documentación<br>gnarancia de las hese<br>e utilizarán para la<br>a otras Administrau<br>n, derecho a la limi                                | ntidad solicit<br>o 1e) de la Re<br>tanto puede t<br>Empresa o er<br>y cumplen ca<br>ría del Progra<br>son ciertos y<br>chas que moto<br>gestión de e.<br>ciones Público<br>tación del tra                                                                                                    | ante, con j<br>solución di<br>ramitar la<br>ntidad sin i<br>n la espec<br>ma MOVE<br>están vigu<br>ivan dicha<br>spedientes<br>as que sea<br>tamiento ;                                | poder de r<br>e 14 de jui<br>solicitud o<br>ificado en<br>S II-Vehici<br>entes, ace,<br>faisedad o<br>s en matei<br>n las dest<br>y derecho                                             | epresentaci<br>lo del presid<br>de forma dil<br>mercantil y<br>dicho Regla<br>do Regla<br>do Regla<br>do Const<br>pando cual<br>pando cual<br>pando cua | comuniada autonoma o a<br>ión suficiente, <u>declara</u> :<br>iente del IVACE por la que<br>recta según lo establecido<br>comercial, se han calcula<br>imento.<br>itat Valenciana.<br>lauier responsabilidad que<br>d.<br>esián de ayudas, y que na<br>e la tramitación. (Nota: P<br>ilidad, dirijase por escrito                                                                                                    |
| Quie                                                                                  | en abajo suscribe, en no<br>Que la entidad a la qui<br>canvocan las ayudas o<br>el artículo 10 de dicha<br>Que los datos reflejac<br>según las directrices d<br>Que acepta las bases o<br>Que todos las datos qu<br>pueda derivar de su fa<br>Que, conace que el lu<br>cederán a terceras pe<br>ejercer sus derechos o<br>IVACE indicando su Di         | esponsable de<br>ombre propio o con<br>re represento cum<br>del Programa MOI<br>r convocatoria.<br>dos en este registr<br>tel Reglamento 65:<br>de reguladoras y la<br>ve figuran en esta<br>risedad o inexactiti<br>/ACE incorporará s<br>risonas, excepto p<br>de acceso, rectifico<br>g, de                                       | LA ENTIDAD SOLICITAI<br>mo representante legal o o<br>ple con lo establecido en e<br>VES III Vehículos Comunita<br>vo en relación a la condici<br>1/2014 de la Comisión de :<br>o establecido en la resoluc<br>solicitud, sus anexos y den<br>ud, sin que quepa alegar ig<br>us datos a ficheros que s<br>ar abligaciones legales y<br>ución, supresión, oposición<br>DPD.IVACE@gva.es).<br>202_                            | NTE<br>apaderado/a de la e<br>el artículo 7 apartado<br>tratículo 7 apartado<br>tratículo 7 apartado<br>tratículo 7 apartado<br>tratículo 7 apartado<br>tratículo 7 apartado<br>tratículo 7 apartado<br>más documentación<br>gnarancia de Jas heu<br>e utilizarán para la<br>a otras Administrau<br>n, derecho a la limi<br>(firma) | ntidad solicit<br>o 1e) de la Re<br>lanto puede t<br>Empresa o er<br>y cumplen ca<br>ría del Progra<br>san ciertas y<br>chas que mot<br>gestión de en<br>ciones Pública<br>tación del tra                                                                                                    | ante, con j<br>salución di<br>ramitar la<br>ntidad sin i<br>n la espec<br>ma MOVE<br>e están vigu<br>van dicha<br>están vigu<br>van dicha<br>sque sea<br>sque sea<br>tamiento j<br>Del | ooder de r<br>e 14 de jui<br>solicitud o<br>actividad<br>ificado en<br>51 I-Vehict<br>entes, ace,<br>faisedad<br>s en matei<br>n las dest<br>y derecho<br>berá se                       | epresentaci<br>la del presi<br>de forma di<br>mercantil y<br>dicho Regla<br>dos Comun<br>ptando cual<br>ptando cual<br>ptando cual<br>pinexactitu<br>ria de conce<br>inatarias de<br>a la portab                                                                                                    | comunidad autonoma o a<br>ián suficiente, <u>declara</u> :<br>iente del IVACE por la que<br>recta según lo establecido<br>comercial, se han calcula<br>imento.<br>Iggi Valenciana.<br>Iggi Valenciana.<br>Iggi Valenci |
| Quie                                                                                  | en abajo suscribe, en no<br>Que la entidad a la qu<br>canvocan las ayudas o<br>el artículo 10 de dicha<br>Que los datos refiejas<br>según las directrices d<br>Que acepta las bases o<br>Que todos las datos qu<br>pueda derivar de su fa<br>Que, canace que el IV<br>cederán a terceras pe<br>ejercer sus derechas o<br>IVACE indicando su Di          | esponsable De<br>ambre propio o co<br>ve represento cum<br>del Programa MOI<br>i convocatoria.<br>dos en este registr<br>lel Reglamento 65:<br>de reguladoras y le<br>ue figuran en esta<br>visedad o inexactitu<br>(ACE incorporará s<br>ensonas, excepto p<br>de acceso, rectifico<br>VI o equivalente a<br>G, de                  | LA ENTIDAD SOLICITAI<br>mo representante legal o l<br>ple con lo establecido en e<br>VES III Vehículos Comunita<br>v en relación a la condici<br>1/2014 de la Comisión de :<br>o establecido en la resoluci<br>solicitud, sus anexas y deu<br>ud, sin que guepa alegar ig<br>us datos a ficheros que s<br>or obligaciones legales y<br>tráón, supresión, opasición<br>DPD.IVACE@gua.es).<br>202_                            | vrreal y mercanti.<br>vre<br>apoderodo/a de la e<br>l artículo 7 apartadi<br>g Valenciana y por l<br>ián de PYIME, Gran<br>26 de junio de 2014<br>ión de la convocato<br>más documentación<br>gnarancia de las heu<br>e utilizarán para la<br>a otras Administran<br>n, derecho a la limi<br>(firma)                                | ntidad solicit<br>o 1e) de la Re<br>tanto puede t<br>Empresa o er<br>y cumplen ca<br>ria del Progra<br>son ciertos y<br>chos que moto<br>gestión de e.<br>ciones Público<br>tación del tra                                                                                                    | ante, con p<br>solución di<br>ramitar la<br>nidad sin i<br>n la espec<br>ma MOVE<br>están vige<br>ivan dicha<br>spedientes<br>as que sea<br>tamiento                                   | noder de r<br>e 14 de jui<br>solicitud a<br>actividad<br>ificado en<br>S II-Vehica<br>entes, ace<br>faisedad a<br>s en mate<br>n las dest<br>y derecho<br>derecho<br>berá se<br>(prefel | epresentaci<br>la del presi<br>de forma dil<br>mercantil y<br>dicho Regla<br>dicho Regla<br>dicho Regla<br>dicho Regla<br>dicho Regla<br>portatorias<br>de conce<br>inatarias de<br>a la portat<br>a la portat<br>ri firmace                                                                                                    | comuniada autonoma o a<br>ión suficiente, <u>declara</u> :<br>sente del IVACE por la que<br>recta según lo establecido<br>comercial, se han calcula<br>interto.<br>itat Valenciana.<br>lauier responsabilidad que<br>d.<br>esión de ayudas, y que na<br>e la tramitación. (Nota: P<br>alidad, dirijase por escrito<br>da por la empresa<br>nte de manera                                                                                                    |
| Quie                                                                                  | en abajo suscribe, en no<br>Que la entidad a la qu<br>canvocan las ayudas de<br>el artículo 10 de dicha<br>Que las datos reflejac<br>según las directrices d<br>Que acepta las bases o<br>Que todos las datos q<br>pueda derivar de su fa<br>Que, canace que el IV<br>que, canace que el IV<br>ACE indicando su DM                                      | esponsable De<br>ambre propio o ca<br>se represento cum<br>del Programa MOI<br>i convocatoria.<br>dos en este registr<br>lel Reglamento 65:<br>de reguladoras y le<br>ue figuran en esta<br>alsedad o inexactiti<br>/ACE incorporará s<br>ersonas, excepto p<br>de acceso, rectifico<br>VI o equivalente a<br>G, de                  | LA ENTIDAD SOLICITAI<br>mo representante legal o l<br>ple con lo establecido en e<br>VES III Vehículos Comunita<br>o en relación a la condici<br>1/2014 de la Comisión de l<br>o establecido en la resoluc<br>solicitud, sus anexos y de<br>ud, sin que guepa alegar ig<br>us datos a ficheros que s<br>or obligaciones legales y<br>or obligaciones legales y<br>rción, supresión, aposición<br>DPD.IVACE@qua.es).<br>202_ | vrreal y mercanti.<br>vre<br>apoderodo/a de la e<br>l artículo 7 apartadi<br>g Valenciana y por l<br>ián de PYIME, Gran<br>26 de junio de 2014<br>ián de la convocato<br>más documentación<br>gnarancia de las hes<br>le utilizarán para la<br>a otras Administrau<br>n, derecho a la limi<br>(firma)                               | ntidad solicit<br>o 1e) de la Re<br>tanto puede t<br>Empresa o er<br>y cumplen co<br>ria del Progra<br>son ciertos y<br>chos que moto<br>gestión de e.<br>ciones Público<br>tación del tra                                                                                                    | ante, con p<br>salución di<br>ramitar la<br>nidad sin i<br>n la espec<br>ma MOVE<br>están vigo<br>ivan dicha<br>spedientes<br>as que sea<br>tamiento                                   | poder de r<br>e 14 de jui<br>solicitud a<br>ificado en<br>S II-Vehici<br>entes, ace<br>faisedad a<br>s en mate<br>n las dest<br>y derecho<br>berá se<br>(prefel                         | epresentaci<br>la del presid<br>de forma dil<br>mercantil y<br>dicho Regla<br>dos Gonzati<br>patando cual<br>patando cual<br>patando                                                                                      | comuniada autonoma o a<br>ión suficiente, <u>declara</u> :<br>iente del IVACE por la que<br>recta según lo establecido<br>comercial, se han calcula<br>interto.<br>itat, Valenciana.<br>la vientación.<br>la a tramitación. (Nata: P<br>ilidad, dirijase por escrito<br>da por la empresa<br>nte de manera<br>ónica)                                                                                                    |
| Quie                                                                                  | en abajo suscribe, en na<br>Que la entidad a la qu<br>canvocan las ayudas de<br>el artículo 10 de dicha<br>Que los datos reflejac<br>según las directrices d<br>Que ocepta las bases o<br>Que todos las datos qu<br>pueda derivar de su fa<br>Que, conace que el lu<br>cederán a terceros pe<br>ejercer sus derechas o<br>IVACE indicando su Di<br>Eda: | SPONSABLE DE<br>ombre propio o co<br>se represento cum<br>del Programa MOI<br>r convocatoria.<br>dos en este registr<br>tel Reglamento 65:<br>de reguladoras y k<br>ue figuran en esta<br>alsedad o inexactifi<br>(ACE incorporará :<br>ersonas, excepto p<br>de acceso, rectifico<br>g, de                                          | LA ENTIDAD SOLICITAI<br>mo representante legal o i<br>ole con lo establecido en e<br>VES III Vehículos Comunita<br>o en relación a la condici<br>1/2014 de la Comisión de :<br>o establecido en la resoluc<br>solicitud, sus amexas y de<br>ud, sin que quepa alegar i<br>so datos a ficheros que s<br>ar obligaciones legales y<br>nción, supresión, oposición<br>DPD.IVACE@gva.es).<br>202_                               | vrreal y mercanti.<br>vre<br>apoderado/a de la e<br>l artículo 7 apartado<br>g Valenciana y por l<br>ión de PYME, Gran<br>26 de junio de 2014<br>ión de la convocato<br>más documentación<br>gnarancia de las heu<br>e utilizarán pora la<br>a otras Administra<br>n, derecho a la limit<br>(firma)                                 | ntidad solicit<br>o 1e) de la Re<br>lanto puede t<br>Empresa o er<br>y cumplen ca<br>ia del Progra<br>san ciertas y<br>chas que mot<br>gestión de en<br>ciones Pública<br>lación del tra                                                                                                    | ante, con j<br>salución di<br>ramitar la<br>ni la espec<br>ma MOVE<br>e están viga<br>ivan dicha<br>specientes<br>as que sea<br>tamiento                                               | ooder de r<br>e 14 de jui<br>solicitud o<br>actividad<br>ificado en<br>IS II-Vehici<br>entes, ace,<br>faïsedad o<br>s en matei<br>n las dest<br>y derecho<br>berá se<br>(prefel         | epresentaci<br>la del presi<br>de forma dil<br>mercantil y<br>dicho Regla<br>dos Comun<br>los Regla<br>dos Comun<br>piando cual<br>piando cual<br>piando cua                                              | comuniada autonoma o a<br>ión suficiente, <u>declara</u> :<br>iente del IVACE por la que<br>recta según lo establecido<br>comercial, se han calcule<br>imento.<br>itat Valenciana.<br>itat Valenciana.<br>itat Valenciana.<br>itat valenciana.<br>itat valenciana.<br>itat valenciana.<br>itat valenciana.<br>itat valenciana.<br>itat valenciana.<br>itat valenciana.<br>itat valenciana.<br>itat valenciana.<br>itat valenciana.<br>itat por la empresa<br>itat de manera<br>ónica)                                                                                                    |
| En D                                                                                  | en abajo suscribe, en na<br>Que la entidad a la qu<br>canvocan las ayudas de<br>el artículo 10 de dicha<br>Que las datos reflejac<br>según las directrices d<br>Que acepta las bases d<br>Que todos las datos qu<br>pueda derivar de su fa<br>Que, canace que el IV<br>cederán a terceras pe<br>ejercer sus derechas o<br>IVACE indicando su DN         | SPONSABLE DE<br>ombre propio o co<br>se represento cum<br>del Programa MOV<br>i convocatoria.<br>dos en este registr<br>lel Reglamento 65:<br>de reguladoras y la<br>ue figuran en esta<br>alsedad o inexactiti<br>(ACE incorporará s<br>ersonas, excepto p<br>de acceso, rectifico<br>VI o equivalente a<br>g, de<br>STRO ENTIDAD P | LA ENTIDAD SOLICITAI<br>mo representante legal o i<br>ple con lo establecido en e<br>VES III Vehículos Comunita<br>o en relación a la condici<br>1/2014 de la Comisión de i<br>o establecido en la resoluc<br>solicitud, sus anexas y dei<br>ud, sin que guepa alegar i<br>sor abligaciones legales y<br>tráin, supresión, oposición<br>DPD.IVACE@gua.es).<br>202_                                                          | vrecal y mercanti.<br>VTE<br>apoderodo/a de la e<br>l artículo 7 apartadi<br>g Valenciana y por l<br>ián de PYIME, Gran<br>26 de junio de 2014<br>ión de la convocato<br>más documentación<br>gnarancia de las heu<br>e utilizarán para la<br>a otras Administran<br>n, derecho a la limi<br>(firma)                                | ntidad solicit<br>o 1e) de la Re<br>lanto puede t<br>Empresa o er<br>y cumplen ca<br>ria del Progra<br>o san ciertos y<br>chos que moto<br>gestión de e.<br>iones Público<br>tación del tra                                                                                                    | ante, con j<br>salución di<br>ramitar la<br>ntidad sin i<br>n lo especi<br>ma MOVE<br>están vigi<br>ivan dicha<br>specientes<br>s que sea<br>tarniento<br>De<br>De                     | aoder de r<br>e 14 de jui<br>solicitud e<br>actividad<br>ifs II-Vehica<br>entes, ace<br>faisedad e<br>s en matei<br>n las dest<br>y derecho<br>berá se<br>(prefel                       | epresentaci<br>la del presi<br>de forma di<br>mercantil y<br>dicho Regla<br>dos Gorgan<br>ptando cual<br>o inexactitue<br>la de conce<br>inexactitue<br>la portal<br>riblemen<br>electro<br>ionara                                                                                                    | comuniada autonoma o a<br>ión suficiente, <u>declara</u> :<br>iente del IVACE por la que<br>recta según lo establecido<br>comercial, se han calcula<br>interto.<br>itat, Valenciana.<br>lauier responsabilidad que<br>d.<br>esión de ayudas, y que na<br>e la tramitación. (Nota: P<br>alidad, dirijase por escrito<br>da por la empresa<br>nte de manera<br>ónica)<br>un código único                                                                                                    |

### 2.3 Subir a la plataforma la documentación adjunta solicitada

La entidad pública que solicite el registro deberá aportar en formato pdf:

- a) Documento del registro normalizado en formato pdf firmado electrónicamente por la persona responsable legal.
- b) Acreditación de la representación legal de quien firme la solicitud:
  - Para el caso de las entidades del sector público institucional: copia del certificado, acto o escritura de nombramiento de cargo o representante legal.
  - Para las entidades locales: certificado del secretario del Ayuntamiento referente a la elección de la alcaldesa o alcalde del municipio. En el caso de Mancomunidades de Municipios podrán acreditar dicha representación mediante un certificado del Secretario de la Mancomunidad referente a la elección de su presidenta o presidente.
- c) Copia NIF.
- d) Declaración responsable donde acredite su adscripción, especificando si se refiere a la Administración General del Estado, a una comunidad autónoma o a una entidad local y donde declare si desarrolla o no actividad comercial y mercantil.

Esta documentación se debe subir a la plataforma en formato pdf. Para ello se clicará el botón "Adjuntar documento":

| Alta Entidad         | Autorizada 2020                                                |                                  |                   | CÓDIGO ENTIDAD:      | código   |
|----------------------|----------------------------------------------------------------|----------------------------------|-------------------|----------------------|----------|
| Fecha Solicitud      |                                                                |                                  |                   |                      |          |
| 22/07/2020           |                                                                |                                  |                   |                      |          |
| Datos de la enti     | dad                                                            | Datos a efectos                  | de notificación   |                      |          |
| Nombre:              | Prueba                                                         | Domicilio*:                      | Prueba            | ]                    |          |
| CIF:                 |                                                                | Provincia*:                      | VALENCIA 🗸        |                      |          |
| T.Solicitante*:      |                                                                | Poblacion*:                      | ADEMUZ 🗸          | ]                    |          |
| ENTIDADES PUBLICAS   | DEPENDIENTES O VINCULADAS A LAS ADMINISTRACIONES DE LAS CCAA V | C.Postal*:                       |                   |                      |          |
| Tipo empresa*:       | Entidad sin actividad mercantil y comercial V                  | Modo de comunicación             | Electrónico       |                      |          |
| Dirección:           | Prueba                                                         | con IVACE*<br>Email a efectos de |                   |                      |          |
| Provincia:           |                                                                | notificaciones*:                 |                   |                      |          |
| ocalidad:            | <b></b>                                                        | sistema de avisos por            | 51 🗸              |                      |          |
| C.Postal:            |                                                                | Movil notificaciones*:           |                   | ]                    |          |
| eléfono:             |                                                                |                                  | L                 | 1                    |          |
| mail:                |                                                                | Datos de contac                  | cto               |                      |          |
| epresentante legal*: |                                                                | Nambara                          | r                 | 1                    |          |
| NI Representante     |                                                                | Nombre:                          |                   | ]                    |          |
| 901 1                |                                                                | Apellidos:                       |                   | ]                    |          |
|                      |                                                                | Telefono:                        |                   | ]                    |          |
|                      |                                                                | Email:                           |                   |                      |          |
| Documentación a      | adiuntada                                                      |                                  |                   |                      |          |
| No se han adjunta    | do documentos.                                                 |                                  |                   |                      |          |
|                      |                                                                |                                  |                   |                      |          |
|                      |                                                                |                                  |                   |                      |          |
|                      |                                                                |                                  | Ficha Ad Adjuntar | documento 😽 Enviar a | Revisión |
|                      |                                                                |                                  |                   |                      |          |
|                      |                                                                |                                  |                   |                      |          |
|                      |                                                                |                                  |                   |                      |          |
|                      |                                                                |                                  |                   |                      |          |
|                      |                                                                |                                  |                   |                      |          |

La aplicación guía en el proceso de subir la documentación:

| Alta Entidad Autorizada 2020                                                                                                    |                                                        | С                                      | CÓDIGO ENTIDAD:               |
|----------------------------------------------------------------------------------------------------|--------------------------------------------------------|----------------------------------------|-------------------------------|
| Fecha Solicitud                                                                                                    |                                                        |                                        |                               |
| 22/07/2020                                                                                                    |                                                        |                                        |                               |
| Datos de la entidad                                                                                                    | Datos a efectos                                        | de notificación                        |                               |
| Nombre: Prueba                                                                                                    | Domicilio*:                                            | Prueba                                 |                               |
| CIF: 0.33553460                                                                                                    | Provincia*:                                            | VALENCIA 🗸                             |                               |
| T.Solicitante*:                                                                                                    | Poblacion*:                                            | ADEMUZ 🗸                               |                               |
| ENTIDADES PUBLICAS DEPENDIENTES O VINCULADAS A LAS ADMINISTRACIONES DE LAS CCAA V                                                                                                    | C.Postal*:                                             | 46150                                  |                               |
| Tipo empresa*: Entidad sin actividad mercantil y comercial ▼                                                                                                    | Modo de comunicación                                   | Electrónico                            |                               |
| Adjuntar nuevo documento                                                                                                    |                                                        |                                        |                               |
| Localidad: ** Puede adjuntar más de un archivo para un mismo tipo de documento.                                                                                                    |                                                        |                                        |                               |
|                                                                                                    |                                                        |                                        |                               |
| Teléfono:                                                                                                    |                                                        | <b></b>                                |                               |
| Email:                                                                                                    |                                                        |                                        |                               |
| Certificado, acto o escritura de nombramiento de representante l                                                                                                    | legal.                                                 | _                                      |                               |
| DNI Representante Declaración responsable sector público.                                                                                                    |                                                        |                                        |                               |
| legal*: Documento del registro normalizado en formato pdf firmado elec                                                                                                    | trónicamente por la p                                  | ersona responsable legal.              |                               |
|                                                                                                    | Teléfono:                                              | 666666666                              |                               |
|                                                                                                    | Email:                                                 | Prueba@Prueba.es                       |                               |
|                                                                                                    |                                                        |                                        |                               |
| Documentación adjuntada                                                                                                    |                                                        |                                        |                               |
| No se han adjuntado documentos.                                                                                                    |                                                        |                                        |                               |
|                                                                                                    |                                                        |                                        |                               |
|                                                                                                    | ₹                                                      | Ficha Adhesión en PDF 🛛 🔊 Adjuntar doo | cumento 🛛 🙀 Enviar a Revisión |
| Localidad:<br>Localidad:<br>C.Postal:<br>Tipo de documento (pdf):<br>Teléfono:<br>Email:<br>Representante legal*:<br>DNI Representante<br>legal*:<br>Documento del registro normalizado en formato pdf firmado elec<br>Documentación adjuntada<br>No se han adjuntado documentos. | legal.<br>trónicamente por la p<br>Teléfono:<br>Email: | ersona responsable legal.              | cumento                       |

Una vez subida toda la documentación, se clicará sobre el botón "ENVIAR A REVISIÓN":

| Alta Entidad          | Autorizada 2020                                |                                    | CÓDIGO ENTIDAD:               |
|-----------------------|------------------------------------------------|------------------------------------|-------------------------------|
| Fecha Solicitud       |                                                |                                    |                               |
| 22/07/2020            |                                                |                                    |                               |
| Datos de la enti      | dad                                            | Datos a efectos                    | de notificación               |
| Nombre:               | Prueba                                         | Domicilio*:                        | Prueba                        |
| CIF:                  |                                                | Provincia*:                        | VALENCIA V                    |
| T.Solicitante*:       |                                                | Poblacion*:                        | ADEMUZ V                      |
| Tino omproco*i        | Entidad ein antividad mercantil y compresial y | C.Postal*:                         |                               |
| Dirección:            | Drusha                                         | Modo de comunicación<br>con IVACE* | Electrónico                   |
| Provincia:            |                                                | Email a efectos de                 |                               |
| Localidad:            |                                                | ¿Desea utilizar el                 | Sí 🗸                          |
| C.Postal:             |                                                | sistema de avisos por<br>SMS?*     |                               |
| Teléfono:             |                                                | Movil notificaciones*:             |                               |
| Email:                |                                                |                                    |                               |
| Penrecentante legal*: |                                                | Datos de contac                    | to                            |
| DNI Representante     |                                                | Nombre:                            |                               |
| legal*:               |                                                | Apellidos:                         |                               |
|                       |                                                | Teléfono:                          |                               |
|                       |                                                | Email:                             |                               |
|                       |                                                |                                    |                               |
|                       |                                                |                                    |                               |
|                       |                                                |                                    |                               |
|                       |                                                |                                    |                               |
|                       |                                                | *                                  | Ficha Adhesión en PDF 🔊 Adjun |

Si falta documentación por subir, la plataforma informará.

#### 2.4 Envío de claves de acceso

IVACE verificará que la documentación enviada está completa y correcta. En caso favorable se enviará por correo electrónico [correo de contacto indicado por la entidad pública), el usuario y las claves de acceso que permitirá a la entidad tramitar solicitudes de ayuda a través de la zona privada de la página web: <u>http://moves.ivace.es</u>.

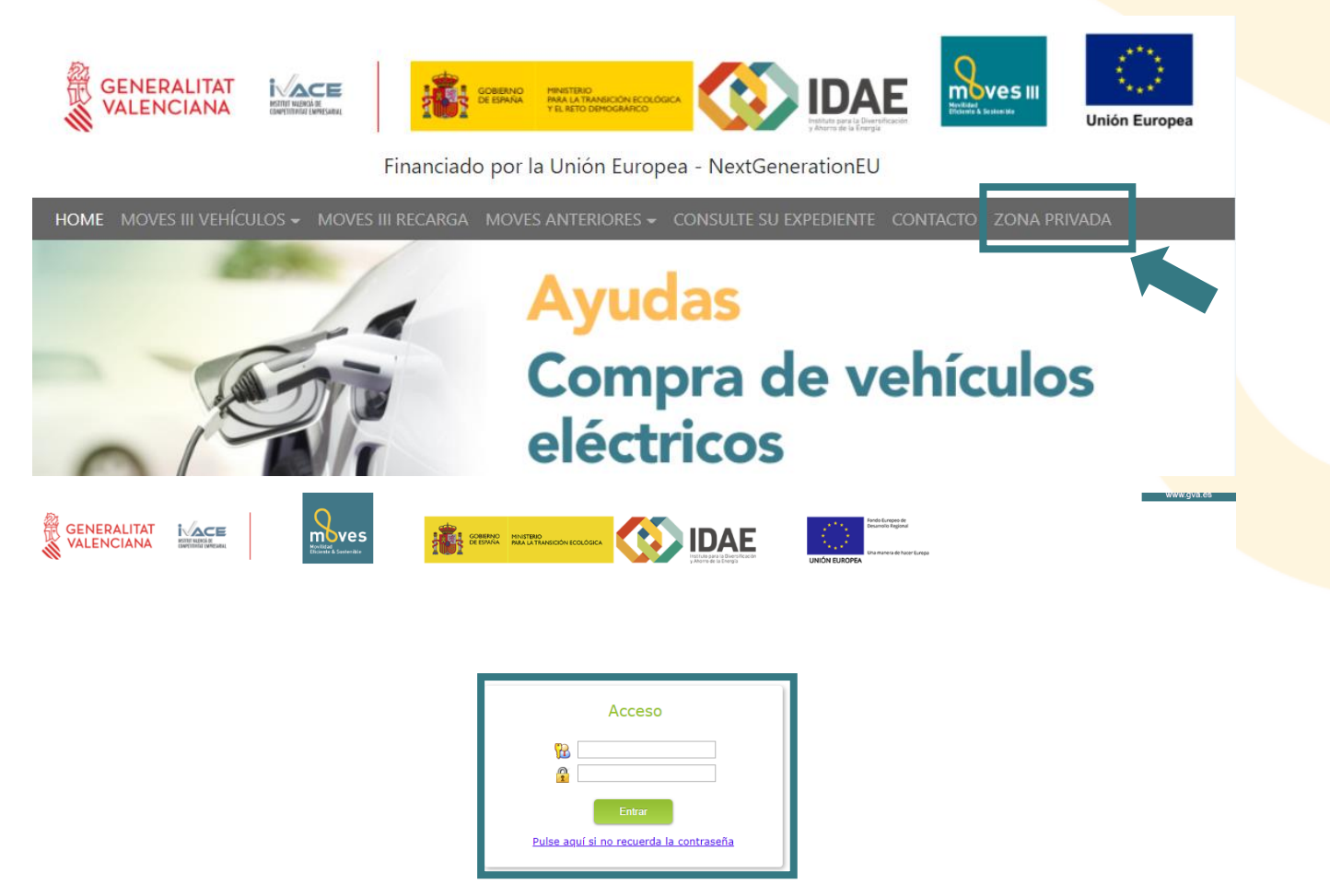

Si la documentación presentada por la entidad pública está incompleta o incorrecta, IVACE informará al mismo (a través del correo electrónico de contacto facilitado), para que subsane la documentación pendiente.

Para cualquier consulta sobre el procedimiento de registro puede ponerse en contacto con IVACE a través del correo electrónico: moves\_ivace@gva.es.